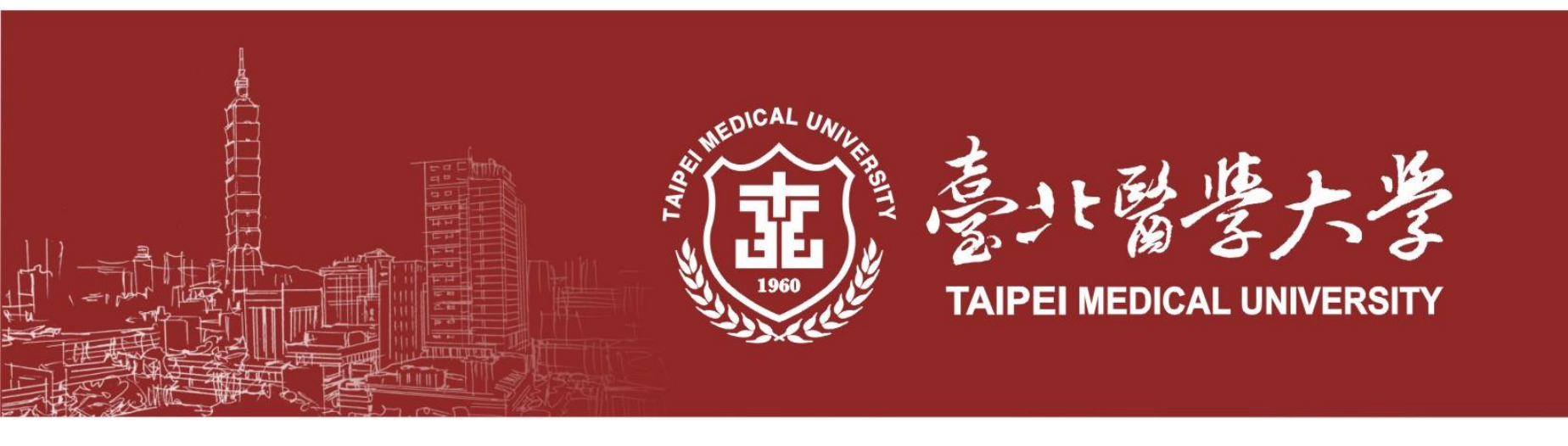

# 報名系統操作手冊

## 臺北醫學大學教務處招生組

本手冊操作頁面僅供考生報名之參考使用本校保留最終系統頁面調整及修改之權利

報考說明

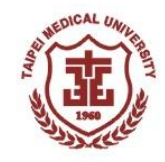

有意報考本校學士後護理學系者,請於114年02月18日(二)上午9:00起至本校教務處首頁 「招生訊息」→「學士後護理學系入學考試-報名系統」進行報名作業。

|        | 起始時間               | 結束時間               |
|--------|--------------------|--------------------|
| 取得轉帳帳號 | 114/02/18(二) 09:00 | 114/03/03(—) 15:00 |
| 虛擬帳號繳費 | 114/02/18(二) 09:00 | 114/03/03(—) 16:30 |
| 報名資料上傳 | 114/02/18(二) 09:00 | 114/03/03(-) 18:00 |

報名流程:

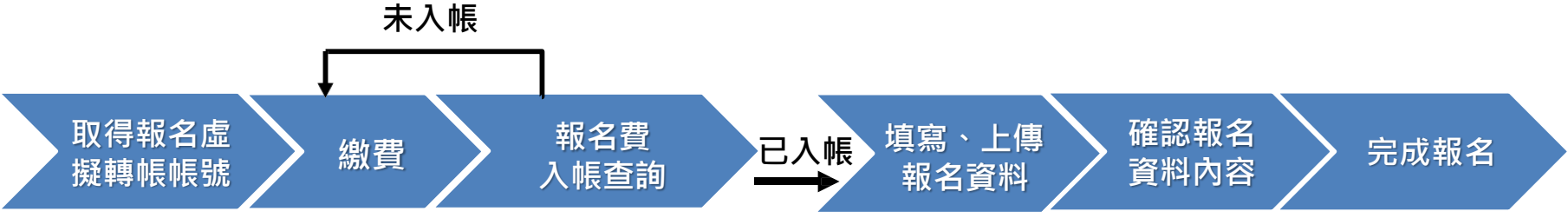

★請務必於系統點選「資料確認無誤,送出完成報名」送出, 並收到系統寄發之確認信件,方為報名完成。

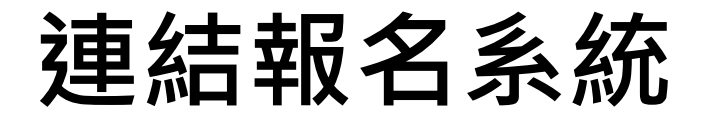

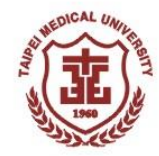

## ① 請至北醫首頁 https://www.tmu.edu.tw

### ② 點選招生訊息或由「行政單位>教務處>招生組>報名系統」

|                                                                                                    | <mark>防疫專區</mark> 新生 學生                                                                                                    | <ul> <li>← → C 企 ● aca.tmu.edu.tw</li> <li></li></ul>                                                                                                    |
|----------------------------------------------------------------------------------------------------|----------------------------------------------------------------------------------------------------|----------------------------------------------------------------------------------------------------|
|                                                                                                    |                                                                                                    | 教務處 - 招生组 - 註冊組 - 課務組 - 教學資源中心 - 教師發展中心 - 醫學特                                                                                                    |
| 認識北醫·學術單位·行政單位·<br>2023年上海軟科世界大<br>學學術排名護理領域<br>北醫榮獲全球第6名<br>2023年上海軟科世界大學學術排名<br>(APM(1),臺北醫學太醫本醫神領域 | 研究中心・     附屬醫院・     招生訊見       各處・     圖書館     各中心・       教務處     學務處       總務處     教務處(只見視窗)       資訊處     國際事務處       進修推廣處     秘書處       人力資源處     財務處 | <ul> <li>最新消息</li> <li>業務職掌</li> <li>入學管道・</li> <li>報名系統</li> <li>榜單公告</li> <li>相關法規</li> <li>考生專區</li> <li>參考資料</li> </ul>                                                                                                    |
| (ShanghaiRankings Global Ranking of<br>Academic Subjects 2023 - Nursing) 榮獲全<br>球排名第6、全國第1。           | 環保暨安全衛生處 體育事務處<br>公共事務處 事業發展處<br>人體研究處 法務處<br>數據處 永續發展處                                                                                                   | Q&A -           :::              ①             ①                                                                                                    |
| 招生訊息     焦課       臺北醫學大學 113學年度碩士班暨碩士在職專<br>班考試入學說明會,即日起開放網路報名!(敬備<br>文字)     【Al ar<br>patien        | 比新聞<br>d digital transformation can improve<br>t diagnosis and care】 - Times Higher                                                                       | 大       課務組: 選課       2022-09-02       公告本校111         快速連結       課務組: 選課       2022-09-02       《公告本校111         記録考生専區<br>Information for examinee       課務組: 選課       2022-09-02       《外校生校》         預置       批批器Facebook       招生組: 最新消息       2022-08-30       臺北醫學大學 |
| 食民)         Educat           112學年度寒假轉學入學考試報名系統連結         【Taip                                       | ion / 咪琉公重事反<br>ei Medical University cultivates healthc                                                                                                  |                                                                                                    |

## 選擇報名系統

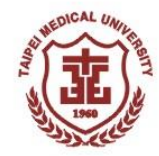

#### 選擇報名系統「學士後護理學系入學考試」 (1)圖 動發於 教務處 .... 回首頁 回學校首頁 聯絡我們 網站導覽 English 登入 Google Search Q Office of Academic Affairs 醫學模擬教育中心 教務處 -招生组 -註冊組 -課務组 -教學資源中心 -教師發展中心 -雙語教育推動中心 -臨床教育委員會 -▲首頁 / 招生組 / 報名系統 大學部 報名系統 大學甄骥入學-繁星推薦 大學甄選入學-申請入學 最新消息 單獨招收身心障礙學生考試 校內轉系考試 業務職掌 醫事人員養成計畫公費生甄試 私立醫學校院聯合招考轉學生招生管理系統 (洽當年度主辦學校) (洽當年度主辦學校:111學年度為臺北醫學大學主辦) 入學管道 學士後護理學系入學考試 醫務管理學系大數據學士後多元專長培力課程專班 報名系統 運動績優學牛單獨招牛考試 裏假輔學入學考試 榜單公告 碩士班 相關法規 碩士班甄試入學考試 碩士班暨碩士在職專班入學考試 EMBA生物科技高階管理碩士在職專班入學考試 產業碩士專班考試 考生專區 博士班 參考資料 博十研甄試入學考試 博士班入學考試 Q&A 外國學生 詳見國際事務處網頁 其他

新住民生單獨招生考試

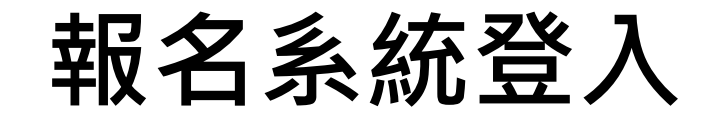

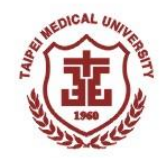

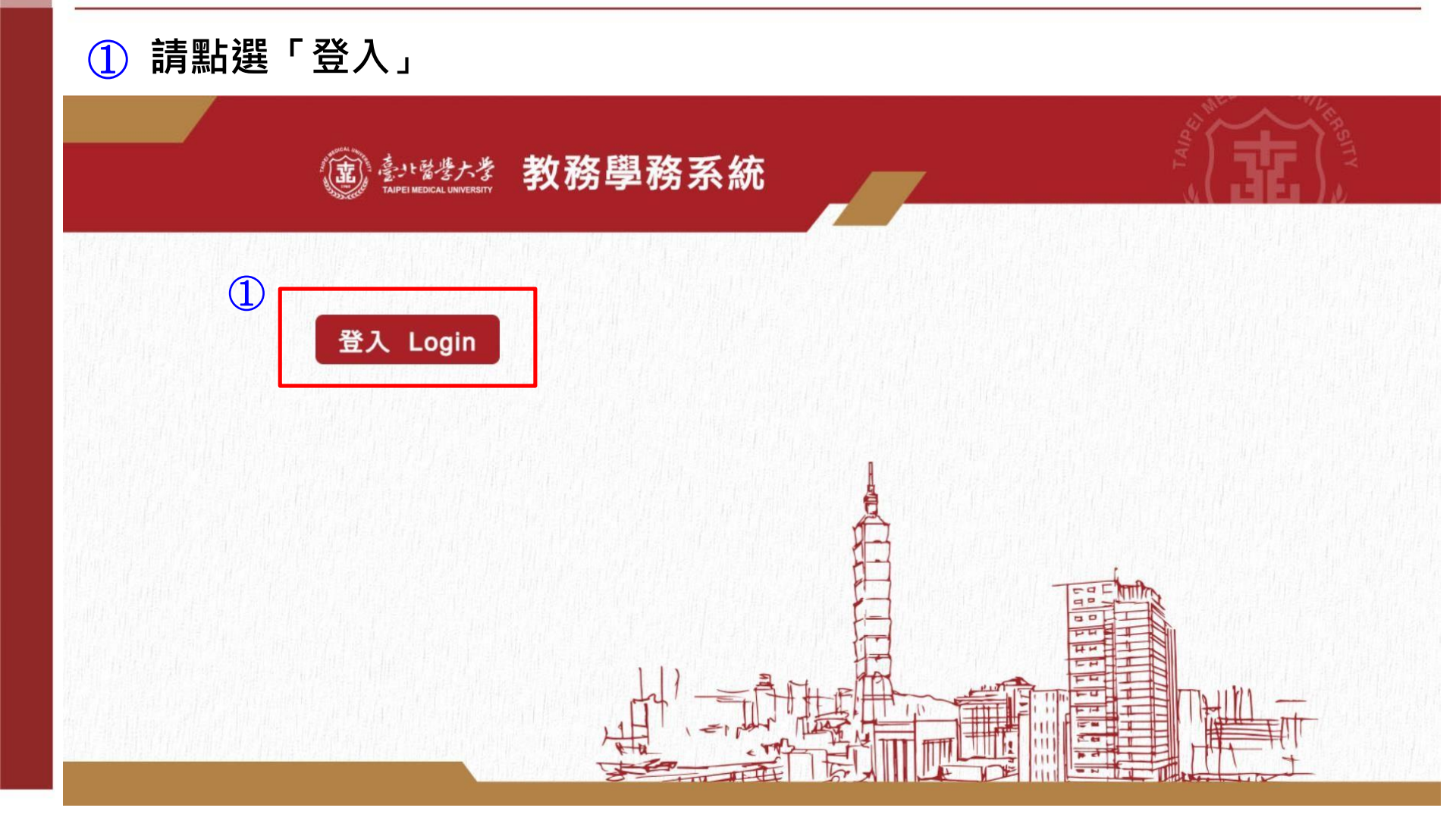

## 取得帳號(1)

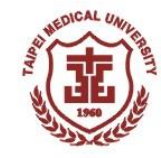

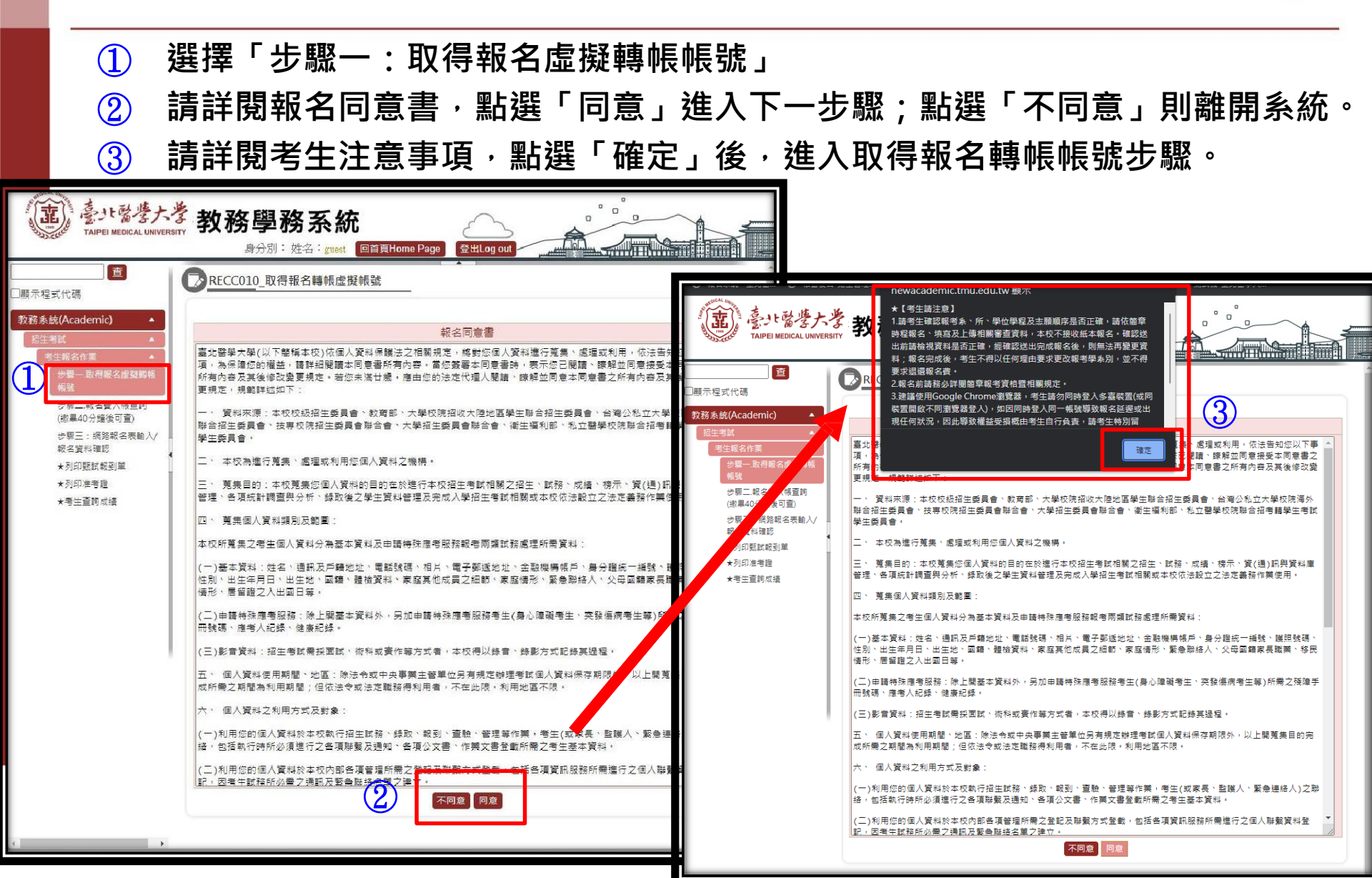

# 取得帳號(2)

## 【114年02月18日09:00起至114年03月03日15:00止】

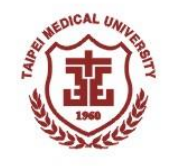

- ① 填寫「帳號」:請輸入考生身分證字號或居留證號
- ② 填寫「報名個人密碼」、填寫「確認個人密碼」:請輸入自行設定之密碼(請考生牢記)
- ③ 選擇欲報名之系、所、學位學程及組別(無分組請選-),並按照志願順序進行選擇

(學士後護理學系等單獨招生考試請略過本步驟)

④ 填寫考生基本資料

| 5 點選「予                                       | 「一步」將 <mark>產出虛擬轉帳帳號</mark> ,系統將同步寄出                                                                                                    | 2023/9/14 國國上年11:51<br>臺北醫學大學教務學務系統平台(請勿直接回信) < tmuacer |
|----------------------------------------------|----------------------------------------------------------------------------------------------------|---------------------------------------------------------|
|                                              | 及RECC010_取得報名轉帳虛擬帳號                                                                                                    | 報名費繳費帳號通知                                               |
| 」驟示程式代碼<br>教務系統(Academic) ▲                  | 题左座 * 、 112                                                                                                    | 收件者 测试<br>● 這封鄧件以高重要性傳送。                                |
| 招生考試<br>考生報名作業                               | ☞+12     113       者試類別*:     碩士班퇤試入學考試       識別號(二擇一輸)     ●身分證字號                                                                                                    |                                                         |
| 株式<br>参照二. 報名費入帳査詢<br>(物用40分法後回答)            |                                                                                                    |                                                         |
| (18) 单40 万 輝夜 引 重)<br>步 鄂三:網路報名表輸入<br>報名資料確認 |                                                                                                    |                                                         |
| ★列印甄試戰到單<br>★列印准考證<br>★考生童詞成績                | 1.報名資格及相關規定調詳閱簡章。         2.報名後若因時間衝突而無法應試,由考生自行負責,不得要求變更類試時間及申請退費。         電       一*       三       四         報考       不報名       「       四         報考       不報名       「       四         報考       「       二       三       四         報       「       二       三       四         報       「       「       二       二       四         報       「       「       「       「       四         報       「       「       「       「       「         銀       「       「       」       」       」       」         報名費應繳 0 元        」       」       」       」       」 |                                                         |
| 4                                            | 姓名*:                                                                                                    |                                                         |
|                                              | 5                                                                                                    |                                                         |

# 取得帳號(3)

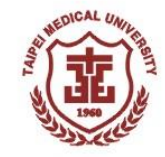

① 系統產出之個人虛擬轉帳帳號(此為考生輸入身分證字號後所產生之一組14碼 號碼,每人的帳號均不同,勿轉借提供他人使用。) 轉帳應繳金額(請依報考類別顯示金額繳費) (2)臺北醫學大學教務學務系統 身分別: 姓名: guest 回首頁Home Page 登出Log out 杳 》RECC010\_取得報名轉帳虛擬帳號 ] 顯示程式代碼 取得虛擬帳號後,即可進行轉帳 教務系統(Academic) 【轉帳40分鐘後可進行步驟二報名費入帳查詢】 繳書狀態 步驟一取得報名虛擬轉帳 您所報者的是 :臨床基因體學暨蛋白質體學碩十學位學程/-土地銀行代號:005 步驟二.報名費入帳查詢 (1): 5060312000034 (繳畢40分鐘後可查) (2)1金額:新臺幣1.760元磬 步驟三:網路報名表輸入/ 已繳全額:新臺幣0元整 報名資料確認 提醒您務必於規定時間內完成繳畫,逾期逾時不予受理。 ★列印**甄**試銀到單 ★列印准考證 ★考生資詞成績 如有任何問題,請洽02-27361661#2140

#### ★★請考生特別留意!!! ★★ 申請轉帳帳號後,如欲再次查詢轉帳帳號,請由步驟二登入後查看。

繳費方式

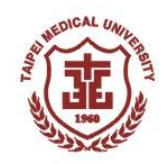

 繳費方式:請持具轉帳功能之金融卡至各金融機構自動提款機(ATM)轉帳繳費或 直接使用已開通轉帳權限之網路銀行進行轉帳(若有轉帳手續費產生,由轉帳者自 付)。

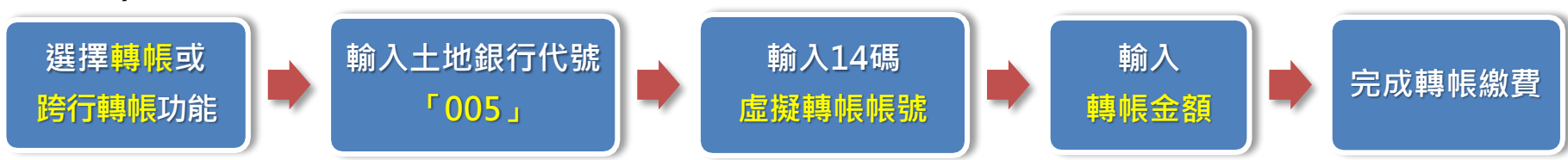

- 1. 報名虛擬轉帳帳號,乃是考生輸入身分證字號後所產生之一組14碼號碼,每人的帳號均不同,勿轉借提供他人使用。
- 2. 繳費完成後,請確認交易明細表,若「交易金額」及「手續費」欄沒有扣款記錄,即表示 轉帳未成功,請重新操作。
- 3. 請於繳費完成且銀行入帳後,回到網路報名系統,繼續後續之報名步驟至完成報名。
- 4. 繳費後請自行保留交易明細表備查。

★若使用臨櫃繳費請注意銀行(郵局)作業時效,部分金融機構入帳速度緩慢,若因此錯過報名時間不予補辦,請考生自行斟酌。

★完成繳費後,請於40分鐘後進入報名系統「步驟二:報名費入帳查詢」是否入帳完成,繳費 入帳完成即可進行下一步驟。

入帳查詢(1)

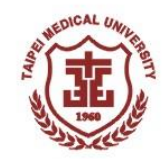

- ① 選擇「步驟二:報名費入帳查詢」
- ② 輸入帳號:請輸入考生身分證字號或居留證號
- ③ 輸入密碼:請輸入自行設定之密碼
- ④ 點選「確定」查詢繳費狀態

|                                         | 参教務學務系統<br>ByDll: 姓名: guest 回首頁Home Page # 登出Log out                                                                     |
|-----------------------------------------|----------------------------------------------------------------------------------------------------|
| 查<br>□顯示程式代碼<br>教務系統(Academic) ▲        | RECC020_查詢繳費狀態                                                                                                    |
| 招生考試<br>考生報名作業<br>步駅一、取得報名虛擬轉帳<br>修時    | 學年度*:       113 ▼         名試類別*:       碩士班甄試入學考試▼         識別號(二擇一輸入)*:       ●身分證字號         ○居留證號         2       該1來度*: |
|                                         |                                                                                                    |
| 報名資料確認<br>★列印甄試報到單<br>★列印准考證<br>★考生查詢成績 |                                                                                                    |

入帳查詢(2)

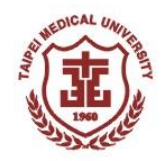

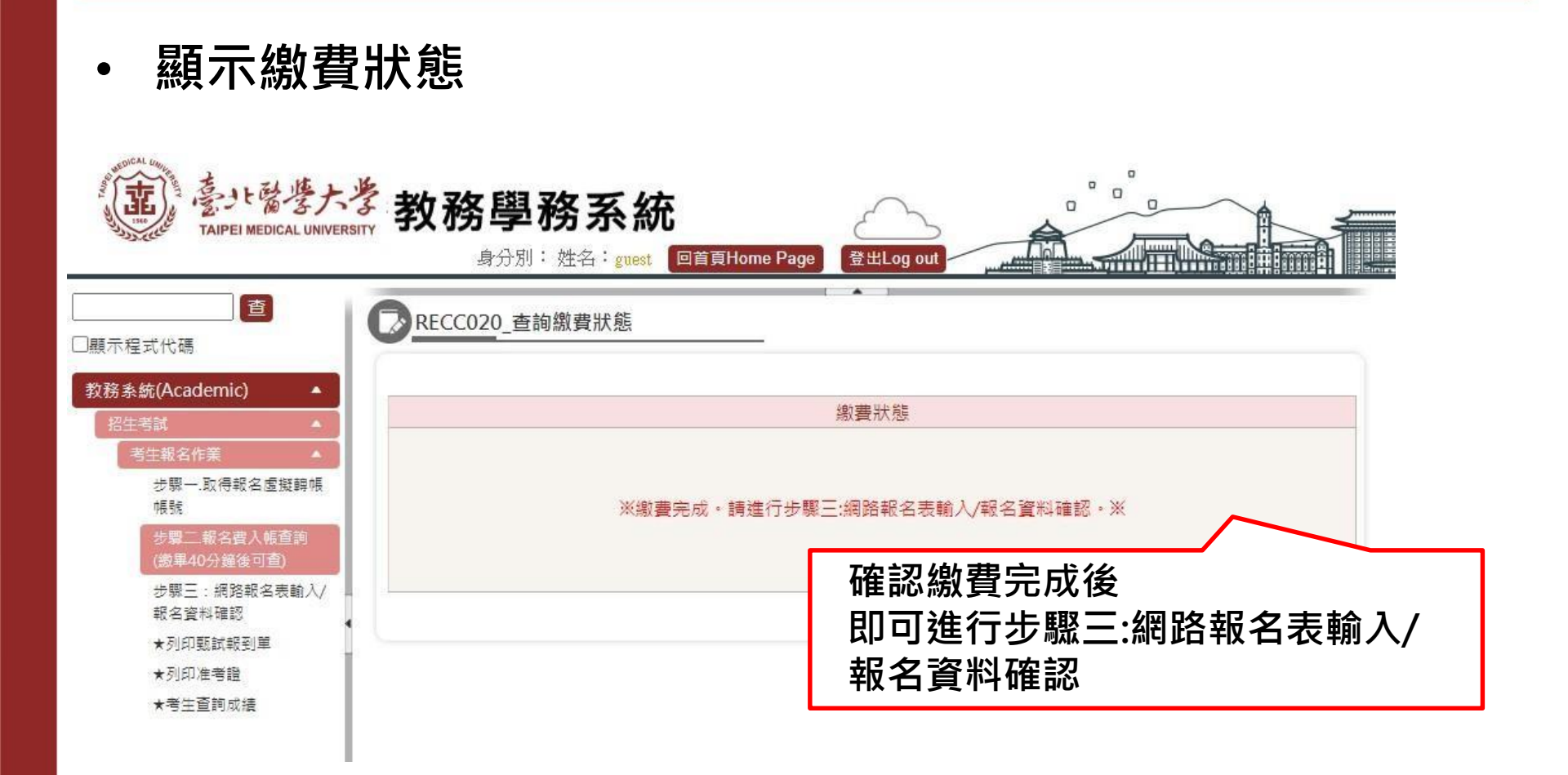

| 網路<br>【114年                           | 各報<br><sup>[02月</sup>   | 名表輸入/報名<br>18日上午9時起至114年0                                                                   | 資料確認(1)<br>3月03日下午6時止] |
|---------------------------------------|-------------------------|---------------------------------------------------------------------------------------------|------------------------|
| ①點撰                                   | 「網路報                    | 名表輸入/報名資料確認」                                                                                |                        |
|                                       | 甘大议堂                    |                                                                                             |                        |
| (2) 期入者                               | <b>陸</b> 平貞科            |                                                                                             |                        |
| ③ 點選                                  | 「儲存」                    | 後,按「下一步」進行資料上傳                                                                              |                        |
| (意)·醫學大學<br>Talpel Medical UNIVERSITY | 教務學務系                   |                                                                                             | 5                      |
|                                       | RECC030_登錄報名資           | 料                                                                                           |                        |
| J朝水裡到花時<br>教務条統(Academic) ▲           |                         |                                                                                             |                        |
| 招生考試     ▲       考生報名作業     ▲         | 2 考試類別:                 | 113<br>                                                                                     | 洼值安思/肆娄舆校、利乡低之         |
| 步驅一.取得報名虛擬歸帳<br>帳號                    | 学制:<br>規名*:             |                                                                                             | <b>请俱為華/拜未字仪、科糸</b> 川之 |
| 步驟三,駅名費入帳查詢<br>(墩星40分鐘後可查)            | 18.81 *                 |                                                                                             | 完整名稱(請按照畢業證書或學         |
| ☆ 電三: 当時報名表輸入/<br>報名資料確認              | 離別號(二種一輸入)*:            | - 最大語学院 (A23456729)<br>- 開始連続                                                               | <b>生惑トウ科、多、師夕孫埴宮</b> ) |
| ★列印4384831章<br>★列印准考證                 | 出生日期。                   |                                                                                             | 工程上之件 赤 门石傍棋為)         |
| 大增生量詞以源                               | <b>間/単葉学</b> 校*・        | <mark>京校寺院</mark><br>其他:<br>開設場"國際建立"編,安排時間分型統中和其中成為百名大學者,提到國"其他"百名呼動人學和完整統立,引、委員就而大學       |                        |
|                                       | 雄/羅爾科永所*                |                                                                                             |                        |
|                                       | 键/重架 * :<br>键/重要出日 * :  | ○ 禮居星興王 ○ 己畢興學主 ○ 録集(会評連環之在學學生、 休學、 退柴及夫給畢興之考生)<br>中面 → 単(Gi→)日 ( 他為常樂學現之考示、 諸違欺於得問樂學現之年日 ) | <b>丘然收止注合数结索/注抗双白</b>  |
|                                       | 報考學是別。                  |                                                                                             | 尸耤地址朚元登唭舄(朚按照身         |
|                                       | distant -               | 中国上海建成山北以中市山上中国(J),这次中央工程建设的市场和市场和市场和市场公平区(J),并用生程建设工机市场间等学习<br>要进程统:[                      | 🗸 分證背面地址須包含鄰、里完        |
|                                       | 0.000                   | 請使供養分離交票地址內容完整構成<br>影响面號:<br>影响面號:                                                          | 教情容)                   |
|                                       | 图形地址**                  | 要發各環指開設和用,請希提供與完整地址,避免以單位或單位環會有適同地址                                                         | [ 罡俱為]                 |
|                                       | 联络電話*:<br>车操*:          | 02:27951661#6192<br>(0912345678 # @ @ 0935123456                                            |                        |
|                                       | E-mail * :              | shaofen@tmu.edu.tw<br>諸の世界yahoo - hotmail復称 - 回其後進教室<br>(集全型)世界政治(2)本の通知部中 - 後美語希生日日会委      |                        |
|                                       | 考生類別。                   | ● 一般生 〇 中信收入戶 〇 倍收入戶 〇 特殊損導業篇 (資物員中低/信收入戶/特殊損導業指題時)                                         | 緊急連絡人及雷話請填寫            |
|                                       | 長否為身心障礙學生:<br>原典加はしたタイン | ● 否 ○ 昼 (漆由助事項:))                                                                           |                        |
|                                       | 新世中语人远去"<br>安泰初结人道路。    |                                                                                             | ▶ 理給上考生本人之親反聯絡         |
|                                       | 繁急带培人手提*:               |                                                                                             | ちず ちず                  |
|                                       |                         | <b>町存</b> 下一歩                                                                               |                        |

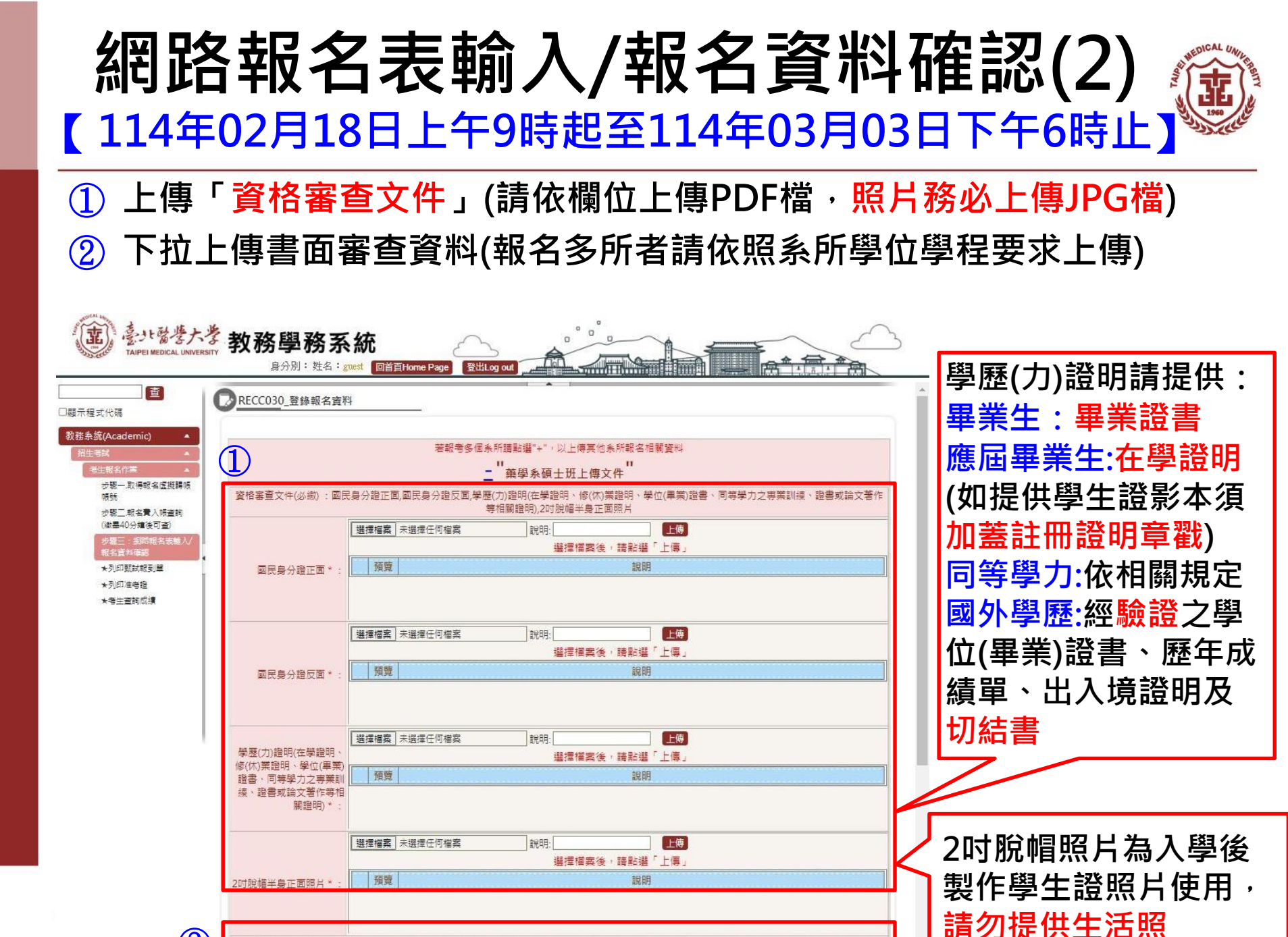

書面審查資料(評必缴,依各項目所上傳資料評分):持境外學歷(力)報考者,請交經驗證之學歷證件、歷年成績單、出入境證明及境外學歷切結書,歷年成 續證明,個人學經歷及未來規劃,學術及研究經歷(含過去研究成果等),其他有利審查之文件,請依項目分開上傳

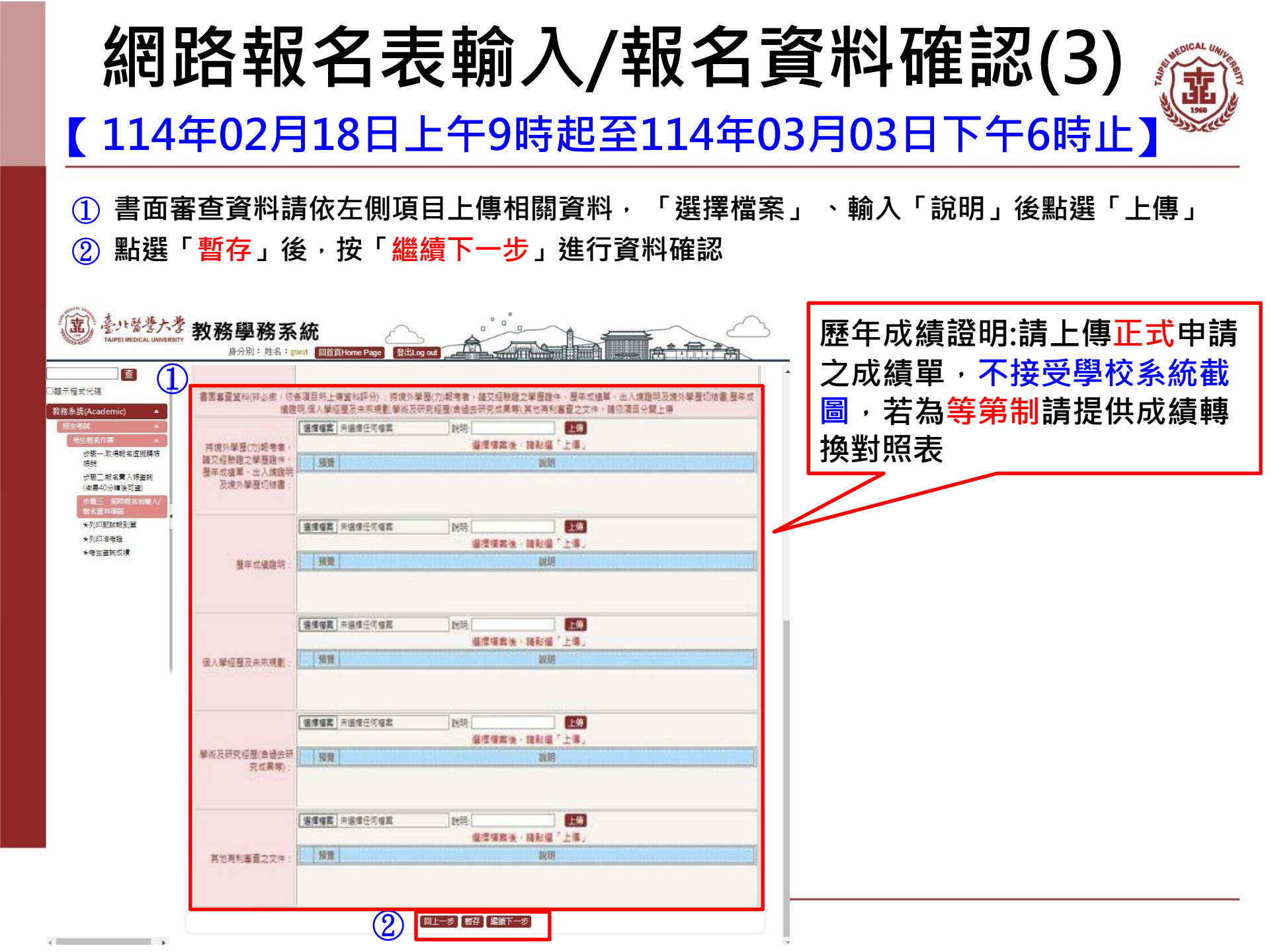

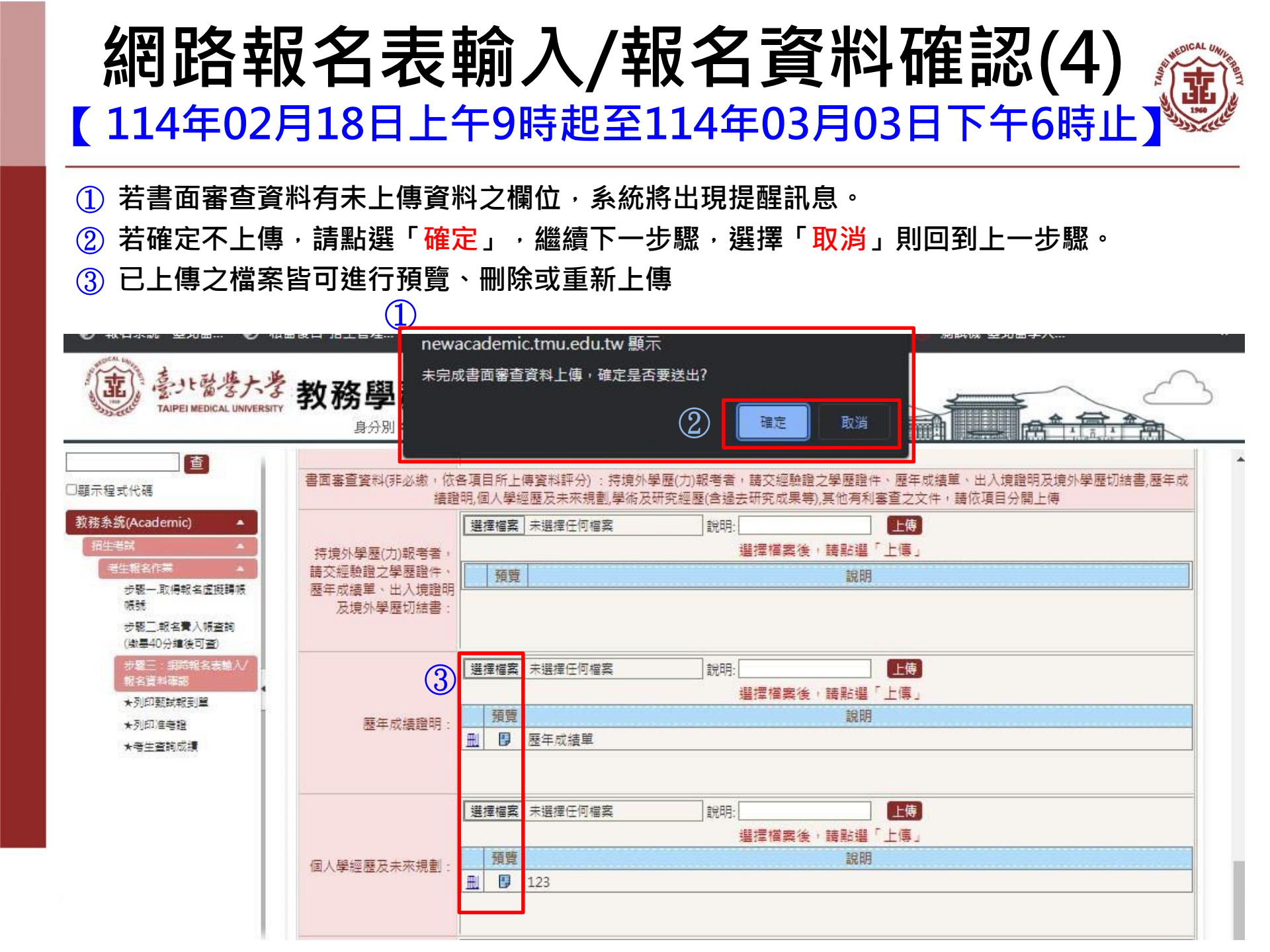

| 網路<br>【114年                                                                                                    | 各報名表輸入/報名資料<br>02月18日上午9時起至114年03月                                                                             | 斜確<br>03日       | 皇認(5)<br>下午6時止                         |
|----------------------------------------------------------------------------------------------------|----------------------------------------------------------------------------------------------------|-----------------|----------------------------------------|
| 1 請檢視幸                                                                                                    | 報名資料有無錯誤<br>1                                                                                                  |                 |                                        |
| 2                                                                                                    | <b>兴,</b> 清點選「資料確認無誤,送出完成報名」,將出3                                                                               | <b>涀完成</b> 幸    | 服名訊息:                                  |
|                                                                                                    |                                                                                                    |                 |                                        |
| 如需修改                                                                                                    | 以,選擇「仍有資料須修改,回上一步」則回到上一次                                                                                       | レ職・□            | J 里 新 上 傳  以 修 止 。                     |
| また<br>きた<br>で<br>また<br>考<br>大学<br>TAIPEI MEDICAL UNIVERSITY                                                                                                    |                                                                                                    |                 |                                        |
| □顯示程式代碼                                                                                                    | RECC030_登錄載名資料                                                                                                 |                 |                                        |
| 教務条統(Academic)                                                                                                    | 學年度: 113                                                                                                    |                 | 送出報名前,請務必                              |
| 老生報名作業 🔺                                                                                                    | 考試預別: 碩士班题試入學考試                                                                                                |                 | <b>碎</b> 河胡夕容料 <b>内</b> 家,             |
| 步驟一.取得報名虛擬講帳<br>幅時                                                                                                    | 學制:碩士班                                                                                                    |                 | 谁祢我有具种内谷,                              |
| 步驟三報名費入頓查詢                                                                                                    |                                                                                                    |                 | —————————————————————————————————————— |
| (激墨40分鐘後可查)                                                                                                    | (二句) - 戸(二<br>勝別(1二/第一前入) - A123456789                                                                         |                 |                                        |
| · 一型電子 - 2000 - 20000 - 2000 - 2000 - 2000 - 2000 - 2000 - 2000 - 2000 - 2000 - 2000 | 出生日期**: 辰國 080年 01月 01日                                                                                        |                 | 下,請老牛務必審值                              |
| ★列印號試報到單<br>★列印/信号證<br>★考生蓋詞成績                                                                                                    |                                                                                                    | $ \rangle$      | 確認。                                    |
|                                                                                                    | 鍵/単築科系所: 環境工程學系                                                                                                |                 |                                        |
|                                                                                                    | 詳/単葉*: 直层単葉生                                                                                                   |                 |                                        |
|                                                                                                    | 鍵/畢業年月*: 民國113年06月(如為同等學歷之考生/諸漢高致得同等學歷之年月)                                                                     |                 |                                        |
|                                                                                                    | - 報告學展別:大學 隨當信目前就確成已畢業之報告學展別                                                                                   |                 |                                        |
|                                                                                                    | 戶籍地址。····································                                                                      |                 |                                        |
|                                                                                                    | 通訊地址。:  题语函號: 110301 台北市信盖函館和里10期吴與街250號                                                                       | mic.tmu.ea<br>- | u.tw 觀不                                |
|                                                                                                    | 単級電話*: 02-27361661#6192 認知日元成報名                                                                                | 5               |                                        |
|                                                                                                    | 手機*: 0912345678難例:0935123456                                                                                   |                 |                                        |
|                                                                                                    | shaofen@tmu.edu.tw           E-mail*:         諸方使用yahoo、hotmail值種。因其描信號重。           例考生回使用放开收到本权通知软件,後果讀考生回己負要 |                 | 確定                                     |
|                                                                                                    | 考生類別": 一般生                                                                                                    |                 |                                        |
|                                                                                                    | 墨香陶臺心應發學生。: 查                                                                                                  | (3)             | 〉點選催認願閉貝囬。                             |
|                                                                                                    | 繁華聯絡人姓名": 測試管管                                                                                                 |                 |                                        |
|                                                                                                    | 繁世聯張人電話": 02-27361661                                                                                          |                 |                                        |
|                                                                                                    | 業遵御输入手機*: 0912345678                                                                                           |                 |                                        |
|                                                                                                    | 2 仍有資料須修改,回上一步 資料確認無誤,送出完成報名                                                                                   |                 |                                        |

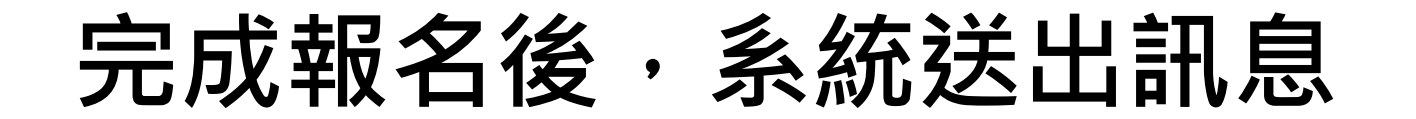

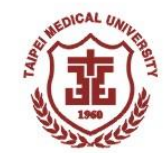

## 送出完成報名後,系統將寄發「考試資料確認」信件至您的信

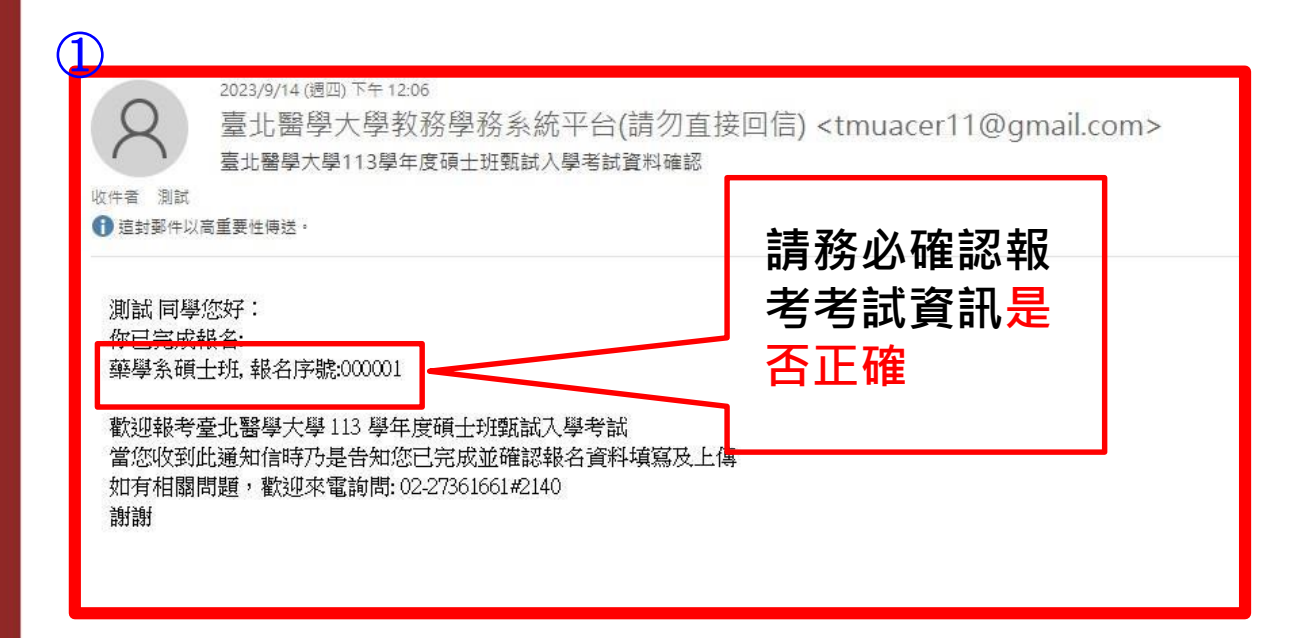

# **面試報到梯次時間選填」** 面試報到梯次時間選填 」 新選「甄試報到梯次時間選填」

- ② 輸入帳號(身分證字號或居留證號)及密碼
- ③ 點選「確定」進行梯次選填

| 古」<br>TAIPEI MEDICAL UNIVERSITY                                                                                                    | 教務學務系統<br><sub>身分別:姓名:guest</sub> 回首頁Ho                         | me Page登出Log out |                        |
|----------------------------------------------------------------------------------------------------|-----------------------------------------------------------------|------------------|------------------------|
| □顧示程式代碼                                                                                                    | RECC090_甄試梯次時間選填                                                | _                |                        |
| <ul> <li>教務条統(Academic)</li> <li>招生考試</li> <li>考生報名</li> <li>少聚一:取得報名虛擬轉<br/>帳帳號</li> <li>少聚二:取得報名虛擬轉</li> <li>小聚二:報告書入根臺鉤</li> <li>* 数試報到梯次時間選集</li> <li>(列印甄試報到單)</li> <li>* 沙印甄試報到單</li> <li>* 報名資料查詢</li> </ul> | ② 學年度*: 111 ▼<br>考試類別*: 工學部申請入名<br>帳號(二擇一輸入)*: ●身分證字號<br>輸入密碼*: | ■<br>○ 居留證號      | 5.5.前留存的郵件位址)<br>3. 確定 |

★ 資格不符者將另外通知,無法選填報到梯次及下載甄試報到單

面試報到梯次選填(2)

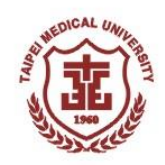

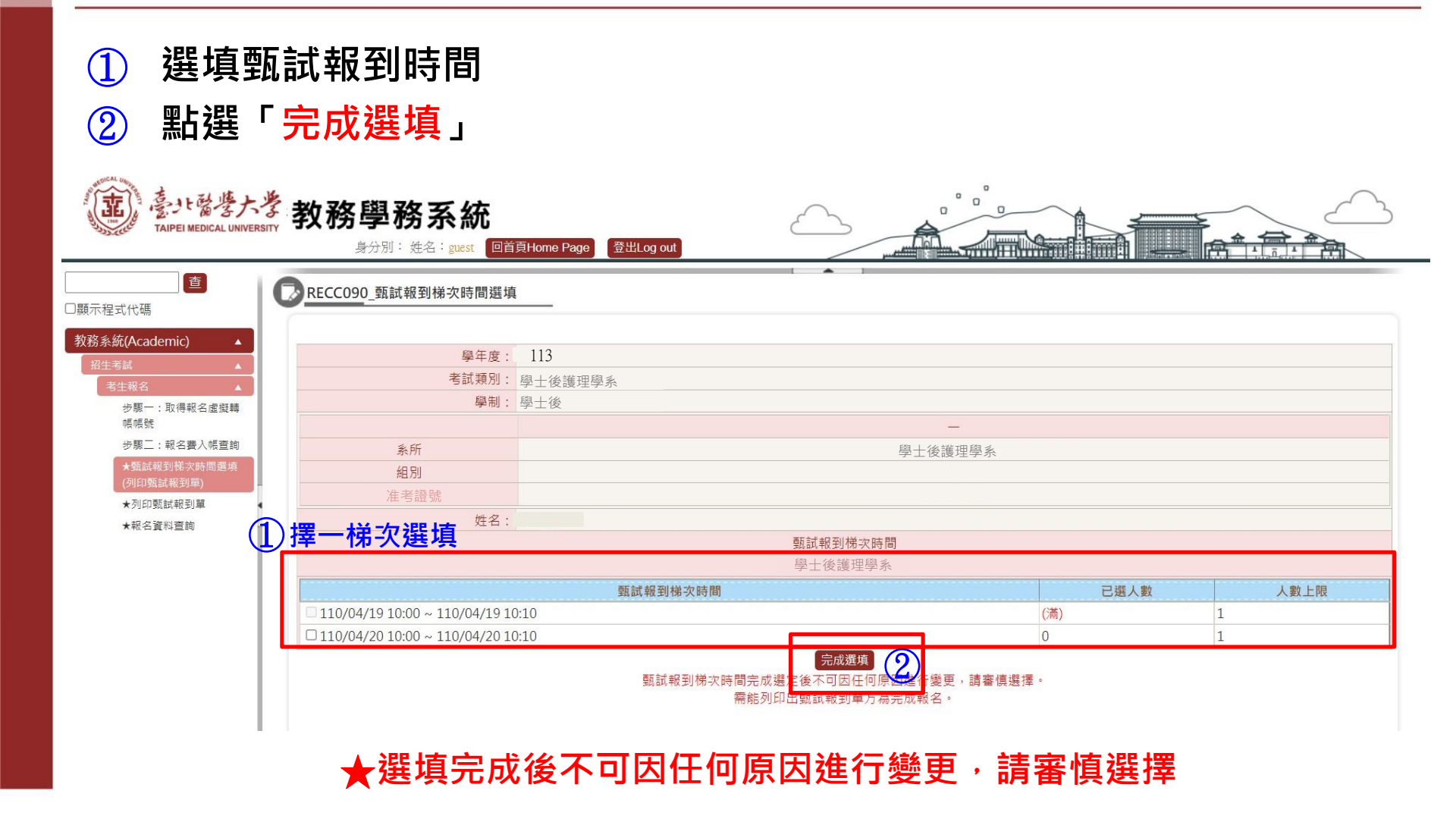

# 列印甄試報到單(1)

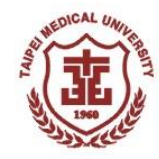

- 完成選填後,即可列印甄試報到單
- 點選「列印甄試報到單」下載報到單PDF檔
  - ※ 請注意!請務必下載甄試報到單查閱面試相關資訊

| 主<br>Taipei medical UNIVER        | * 教務學務系統<br>₅m 身分別: 姓名: guest 回首              | 頁Home Page 2出Log out |                                                               |        |      |
|-----------------------------------|-----------------------------------------------|----------------------|---------------------------------------------------------------|--------|------|
|                                   | RECC090_甄試報到梯次時間選場                            | L                    |                                                               |        |      |
| 教務系統(Academic) ▲                  | 學年度:                                          | 113                  |                                                               |        |      |
| 招王考試 ▲                            | 考試類別:                                         | 學士後護理學系              |                                                               |        |      |
| 步驟一:取得報名虛擬轉<br>帳帳號                | 學制:                                           | 學士後                  | _                                                             |        |      |
| 步驟二:報名費入帳查詢                       | 条所                                            |                      | 學士後護理                                                         | 里學系    |      |
| ★甄試報到梯次時間選填<br>(列印甄試報到單)          | 組別                                            |                      |                                                               |        |      |
| ★列印甄試報到單                          | 學測應試號碼                                        |                      |                                                               |        |      |
| ★報名資料查詢                           |                                               |                      |                                                               |        |      |
|                                   |                                               |                      | 動試報到梯次時間                                                      |        |      |
|                                   |                                               |                      | 學士後護埋學系                                                       |        |      |
|                                   |                                               | 甄試報到梯次時間             |                                                               | 已選人數   | 人數上限 |
|                                   | 110/04/19 10:00 ~ 110/04/19 10:10             |                      |                                                               | ()苘)   | 1    |
| 110/04/20 10:00 ~ 110/04/20 10:10 |                                               | (満)                  | 1                                                             |        |      |
|                                   | 您已於 <del>2022/02/30 19:12:28.767 完成遇</del> 慎。 |                      |                                                               |        |      |
|                                   |                                               | 甊試報到梯次時間<br>需        | 列印甄試報到單<br>完 <del>成選定後不可因在何原因進行變更</del> ,<br>離列印出甄試報到單方為完成報名。 | 青審慎選擇。 |      |

# 列印甄試報到單(2)

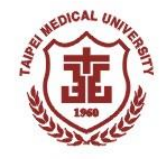

如需再次列印甄試報到單,可至系統內「列印甄試報到單」下載印出

- ① 點選「列印甄試報到單」
- ② 輸入帳號(身分證字號或居留證號)及密碼
- ③ 點選「確定」即可列印甄試報到單

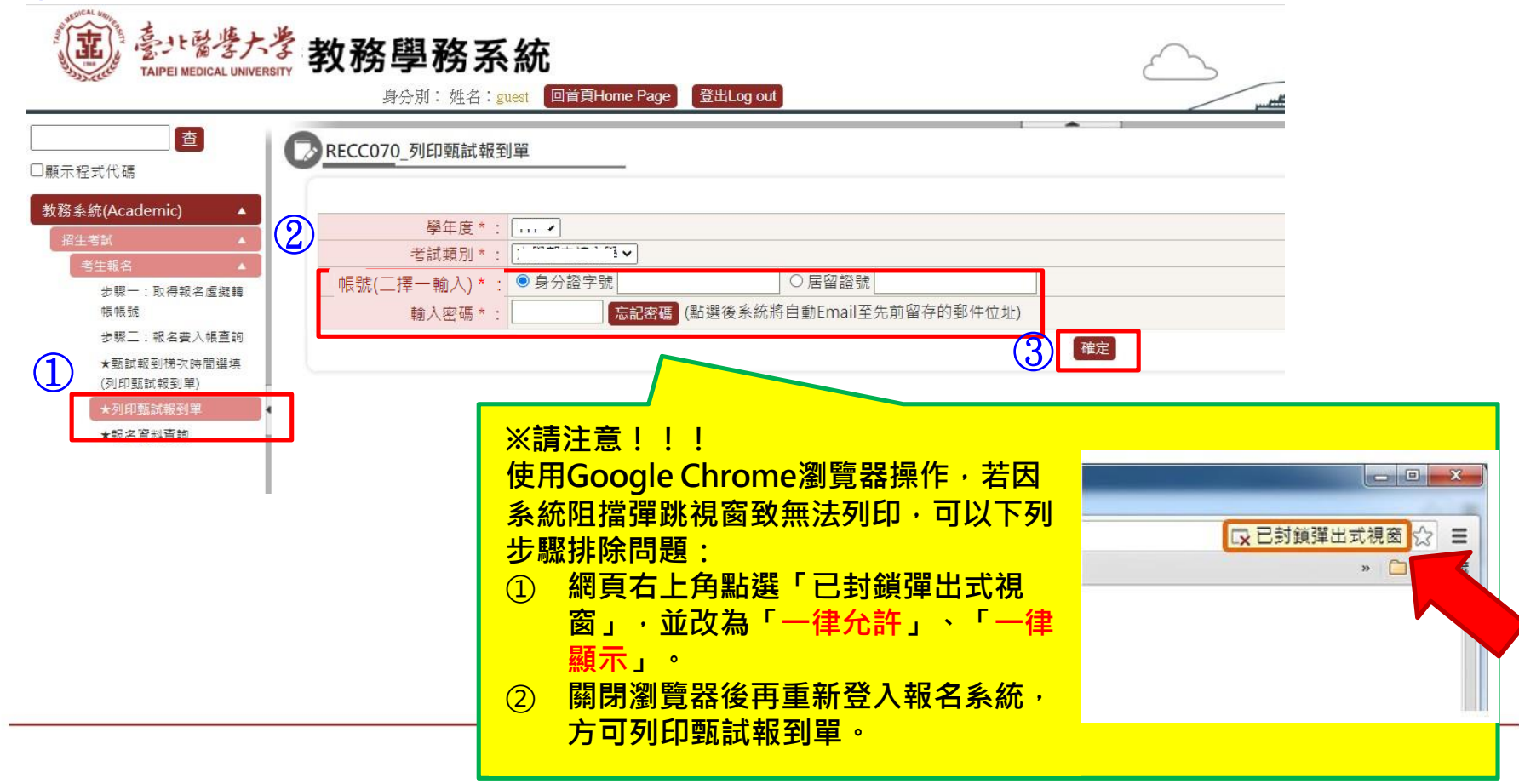

## 注意事項

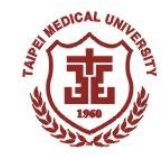

- 未於報名期限內完成各報名步驟者,即屬未完成報名,逾期概不受理, 亦不接受親自至本校報名(包含繳費),且不得參加面試。
- 報名截止期限(含報名資料上傳、確認送出報名資料)為:
   114年03月03日(週一)18:00止。
- 完成報名後,考生應依各系所學位學程規定之面試日期、報到時間,由 考生本人出示<u>甄試報到單、身分證等附有照片之有效身分證件正本</u>至指 定地點報到,不另行通知,逾期逾時不候。

★有效身分證件為國民身分證、護照、有照片健保卡、駕駛執照或居留證
★相關面試須知,請詳閱甄試報到單說明,

如有任何疑問請電洽學士後護理學系或招生組(02)2736-1661分機2146